## How to install Advantage Air APK

## **Getting Started**

- To find out which Advantage Air system is installed in your home, go to your wall mounted touch screen and check the name and icon of the app installed.
- Please use the latest version of Second Google chrome browser and follows the Installation procedure below.

## **APK Installation**

Step 1: Download the APK that matches your system from "Android Apps"

download page. (https://www.advantageair.com.au/apps)

> If you encounter these pop ups, press "Continue" and then "ALLOW".

| Chrome needs storage access to download files.                                                       | Allow <b>Chrome</b> to access photos, media and files on your device? |
|----------------------------------------------------------------------------------------------------|-----------------------------------------------------------------------|
| Continue                                                                                             | DENY ALLOW                                                            |
| If you encounter this pop up. Press "OK".                                                            |                                                                       |
| This type of file can harm your device. Do you want to keep X app-myplace-release-15.674.apk anyway? |                                                                       |
| Cancel                                                                                               |                                                                       |
| Step 2: After the file is downloaded, press "Open".                                                  |                                                                       |
| ✓ app-myplace-release-15.674.apk. Open                                                               | ×                                                                     |
| If you encounter this pop up. Press "SETTINGS".                                                      |                                                                       |
| Chrome                                                                                               |                                                                       |
| For your security, your phone is not allowed to install unknown apps from this source.               |                                                                       |
|                                                                                                    | CANCEL SETTINGS                                                       |
| Press the  toggle switch to allow Chrome to run the APK.                                             |                                                                       |
| $\blacktriangleright$ Press the $\triangleleft$ back button on the bottom navigation bar.            |                                                                       |

Step 3: Press "Install".

If you have any questions or issues with this, please give Advantage Air Tech Support a call on 1300 850 191.